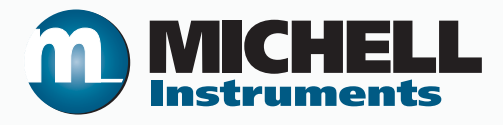

# Hygrosmart HS3 Advanced RH & Temperature Probe User's Manual

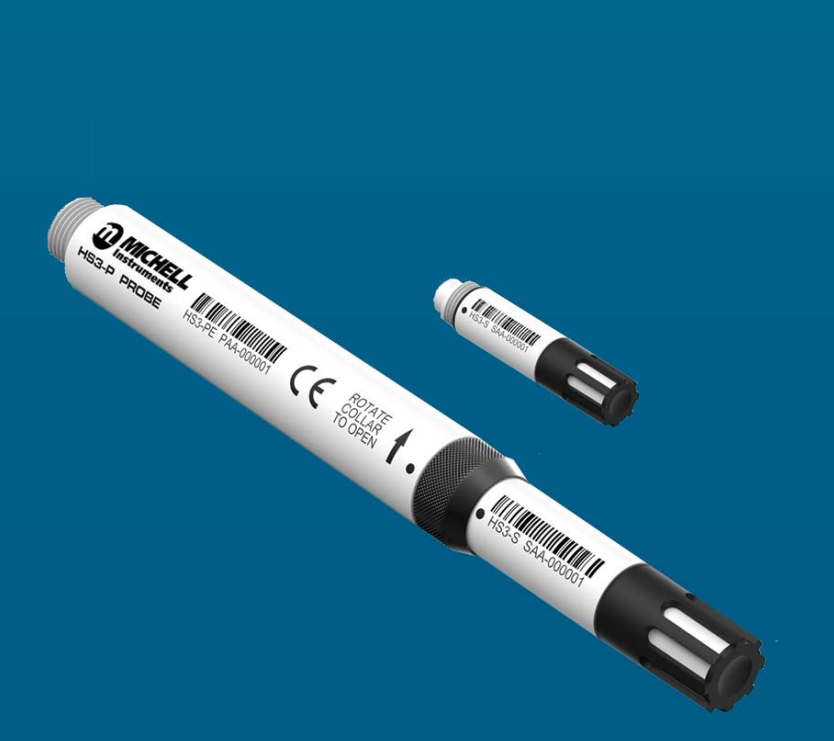

97516 Issue 5 July 2017 Please fill out the form(s) below for each instrument that has been purchased.

Use this information when contacting Michell Instruments for service purposes.

| Instrument             |  |
|------------------------|--|
| Code                   |  |
| Serial Number          |  |
| Invoice Date           |  |
| Location of Instrument |  |
| Tag No                 |  |

| Instrument             |  |
|------------------------|--|
| Code                   |  |
| Serial Number          |  |
| Invoice Date           |  |
| Location of Instrument |  |
| Tag No                 |  |

| Instrument             |  |
|------------------------|--|
| Code                   |  |
| Serial Number          |  |
| Invoice Date           |  |
| Location of Instrument |  |
| Tag No                 |  |

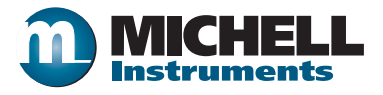

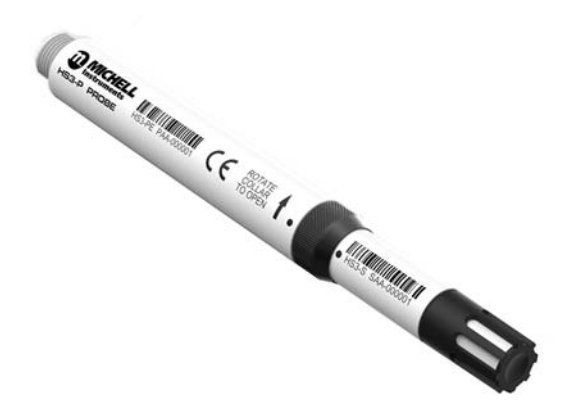

# HygroSmart HS3 Probe

# For Michell Instruments' contact information please go to www.michell.com

# © 2017 Michell Instruments

This document is the property of Michell Instruments Ltd. and may not be copied or otherwise reproduced, communicated in any way to third parties, nor stored in any Data Processing System without the express written authorization of Michell Instruments Ltd.

# Contents

| Safe<br>Abb | y                                                                                                    |
|-------------|----------------------------------------------------------------------------------------------------|
| 1           | INTRODUCTION                                                                                                    |
| 2           | INSTALLATION22.1Unpacking2.2Probe Layout2.3Maintenance Kits2.3Maintenance Kits2.4Installation Instructions2.4Installation Instructions2.4.1Recommended Installation Environment2.4.2Element Filter Assembly Environment2.4.3Probe Wall Mounting2.4.4Duct Mounting2.4.5Pressurized Environment Installation2.4.6Electrical Requirements2.4.7Electrical Connections2.4.8Digital Serial Output2.4.9Analog Voltage Outputs2.4.10Probe Reconfiguration82.4.11Probe & Sensor Serialization Tracking8 |
| 3           | PROBE MAINTENANCE KIT OPERATION93.1Application Software Overview93.2Installation93.3Establishing Communications93.4Measurement Data Acquisition103.5Probe Configuration113.6Probe Adjustment123.7Loop Checking Simulation18                                                                                                    |
| 4           | SENSOR REPLACEMENT                                                                                                    |
| 5           | LOOP CHECKING SIMULATION215.1 Simulator Connection215.2 Checking /Programming the Simulators21                                                                                                    |
| 6           | MAINTENANCE225.1Cleaning the Filter Element225.2Probe Adjustment Procedure23                                                                                                    |

# Figures

\_

| Figure 1  | HygroSmart HS3 Probe and Interchangeable Sensor | .1 |
|-----------|-------------------------------------------------|----|
| Figure 2  | HygroSmart HS3 Probe Packaging                  | .2 |
| Figure 3  | HygroSmart HS3 Probe Layout                     | .2 |
| Figure 4  | Acceptable Operating Conditions                 | 4  |
| Figure 5  | Mounting Clamp (HS3-PMC)                        | .5 |
| Figure 6  | Probe Wall Mounting                             | .5 |
| Figure 7  | Duct Mounting                                   | .5 |
| Figure 8  | Probe Metal Gland                               | .6 |
| Figure 9  | Securing Tether                                 | .6 |
| Figure 10 | Electrical Connections                          | ,7 |
| Figure 11 | Connection Console Screen Shot                  | .9 |
| Figure 12 | Probe and Sensor Information Screen Shot1       | 0  |
| Figure 13 | Measurement Data Acquisition Screen Shot1       | 0  |
| Figure 14 | Output Channel Example Screen Shot1             | 1  |
| Figure 15 | Probe Configuration Screen Shot1                | 1  |
| Figure 16 | Probe Adjustment Screen Shot1                   | 2  |
| Figure 17 | Probe readings prior to adjustment1             | 3  |
| Figure 18 | Editing the Adjustment Table1                   | 4  |
| Figure 19 | Probe readings post-adjustment1                 | 4  |
| Figure 20 | Probe readings prior to adjustment1             | 5  |
| Figure 21 | Editing the Adjustment Table1                   | 5  |
| Figure 22 | Probe readings post-adjustment1                 | 6  |
| Figure 23 | Probe readings prior to adjustment1             | 6  |
| Figure 24 | Editing the Adjustment Table1                   | 7  |
| Figure 25 | Probe readings post-adjustment1                 | .7 |
| Figure 26 | Simulator Window Screen Shot1                   | 8  |
| Figure 27 | Sensor Simulator2                               | ?1 |
| Figure 28 | Filter Cap Removal2                             | 2  |
| Figure 29 | Filter Element Cleaning2                        | 2  |
| Figure 30 | Dimensional Drawings2                           | ?6 |
| Figure 32 | Serial Port Parameters2                         | 28 |
| Figure 31 | Pinout2                                         | 28 |
|           |                                                 |    |

# Appendices

| Appendix A | Technical Specifications                      | 25 |
|------------|-----------------------------------------------|----|
|            | A.1 Dimensions                                | 26 |
| Appendix B | HS3 Modbus Communications and Register Map    |    |
|            | B.1 Communications                            |    |
|            | B.2 Code examples                             | 29 |
|            | B.3 Register Map                              |    |
| Appendix C | Quality, Recycling & Warranty Information     |    |
| Appendix D | Return Document & Decontamination Declaration | 39 |
|            |                                               |    |

\_

# Safety

The manufacturer has designed this equipment to be safe when operated using the procedures detailed in this manual. The user must not use this equipment for any other purpose than that stated. Do not apply values greater than the maximum value stated.

This manual contains operating and safety instructions, which must be followed to ensure the safe operation and to maintain the equipment in a safe condition. The safety instructions are either warnings or cautions issued to protect the user and the equipment from injury or damage. Use competent personnel using good engineering practice for all procedures in this manual.

# **Electrical Safety**

The instrument is designed to be completely safe when used with options and accessories supplied by the manufacturer for use with the instrument.

# **Toxic Materials**

The use of hazardous materials in the construction of this instrument has been minimized. During normal operation it is not possible for the user to come into contact with any hazardous substance which might be employed in the construction of the instrument. Care should, however, be exercised during maintenance and the disposal of certain parts.

# **Repair and Maintenance**

The instrument must be maintained either by the manufacturer or an accredited service agent. For Michell Instruments' contact information please go to www.michell.com.

# Calibration

HS3 Probes are adjusted in the factory prior to delivery. Recalibration is recommended after one year of operation, depending on application. New, freshly calibrated sensors can be supplied quickly by Michell Instruments, or recalibration can be carried out on site using one of the Michell humidity calibration systems. Refer to Section 6.2 regarding calibration checking and adjustment of probes.

# Safety Conformity

This product meets the essential protection requirements of the relevant EU standards and directives.

# **Abbreviations**

The following abbreviations may be used in this manual:

| barg  | pressure unit (=100 kP or 0.987 atm) gauge |
|-------|--------------------------------------------|
| °C    | degrees Celsius                            |
| °F    | degrees Fahrenheit                         |
| EU    | European Union                             |
| g     | grams                                      |
| g/m³  | grams per cubic metre                      |
| kg    | kilograms                                  |
| Kj/kg | kilojoules per kilogram                    |
| lb    | pound                                      |
| mm    | millimetre                                 |
| OZ    | ounce                                      |
| RH    | relative humidity                          |
| RS485 | serial data transmission standard          |
| RTU   | Remote Terminal Unit                       |
| Т     | temperature                                |
| V     | Volts                                      |
| V DC  | Volts of direct current                    |
| %     | percentage                                 |
| ш     | inch                                       |
| Ø     | diameter                                   |

\_

# Warnings

The following general warning listed below is applicable to this instrument. It is repeated in the text in the appropriate locations.

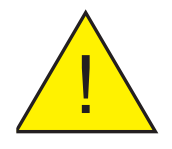

Where this hazard warning symbol appears in the following sections, it is used to indicate areas where potentially hazardous operations need to be carried out.

# 1 INTRODUCTION

The HygroSmart HS3 is an accurate, stable and user configurable probe designed to provide reliable relative humidity measurement for process control in a wide range of applications. The HS3 Probe features interchangeable sensor technology ensuring minimal process downtime and a low cost of ownership.

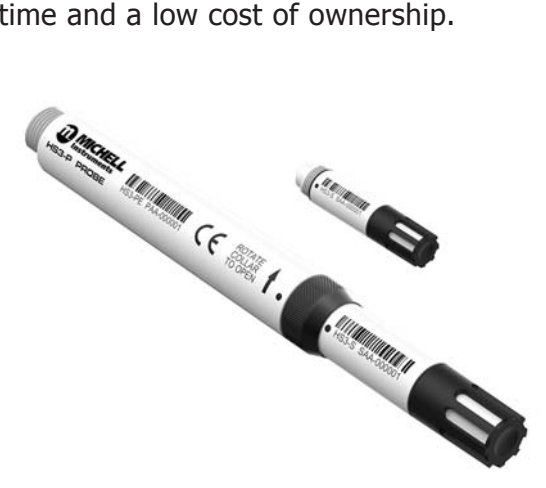

Figure 1HygroSmart HS3 Probe and Interchangeable Sensor

# 1.1 **Operating Flexibility**

The HS3 Probe has been developed to be 100% customer configurable. One stock unit can be set up by a customer into an application specific configuration to cover any RH demands on site. This flexibility saves time and budget.

- Adjustable zero/span ranging of the RH, Temperature and Calculated Hygrometric Outputs
- Selectable 0 to 1, 2.5, 5, 10 V output signals
- 2 selectable output voltage measured (RH & T) parameters or a choice of 5 calculated parameters (eg dew point)
- Addressable Modbus RTU over RS485 communications for up to 32 probes
- Probe digital Zero/Span calibration trimming

Alternatively, the HS3 Probe can be configured at the factory at time of ordering for customers who want a simple fixed configuration solution.

# 2 INSTALLATION

# 2.1 Unpacking

Open the cardboard box and remove the plastic tray inside.

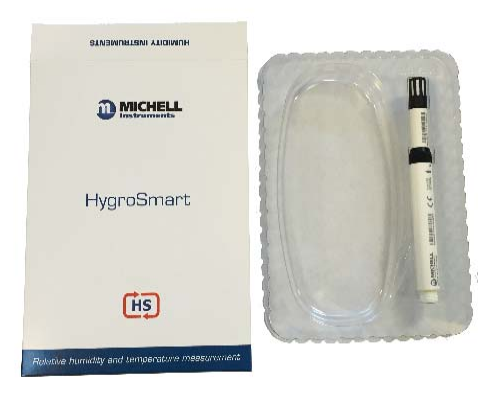

Figure 2 HygroSmart HS3 Probe Packaging

Please check that the following components are present:

- HygroSmart HS3 Probe (with the interchangeable HygroSmart HS3 sensor)
- Certificate of Calibration
- Quick Start Guide
- User Manual

# 2.2 Probe Layout

The HS3 Probe with its constituent parts and physical features is detailed in the layout below:

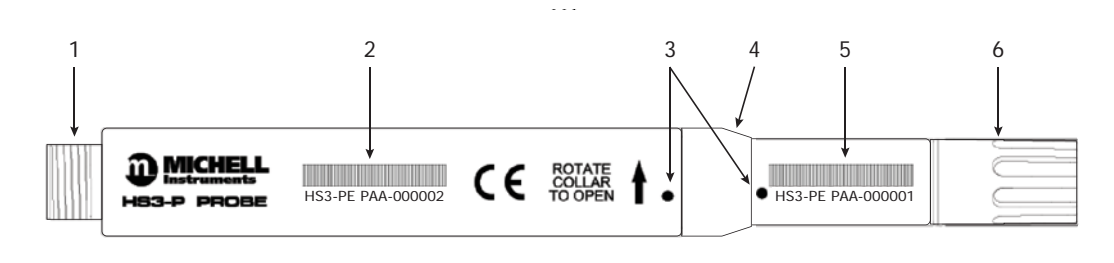

HygroSmart HS3 Probe Electronics HygroSmart HS3 Interchangeable Sensor

| 1 | M12 5-pin probe electrical connector      |
|---|-------------------------------------------|
| 2 | Probe serial number                       |
| 3 | Probe to sensor connector alignment marks |
| 4 | Rotating probe cuff                       |
| 5 | Sensor serial number                      |
| 6 | Filter assembly                           |
|   |                                           |

Figure 3 HygroSmart HS3 Probe Layout

# 2.3 Maintenance Kits

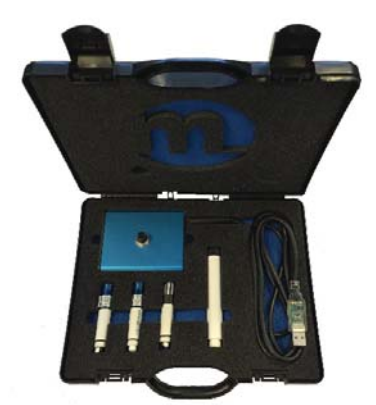

HS3-SCK HS3 Probe Simulator Kit

Includes:

- Desk-mounted configuration kit with 1.8m cable
- 3 sensor simulators (25%, 50%, 75%RH at 23°C (73°F))
- Spare probe electronics
- Carry case

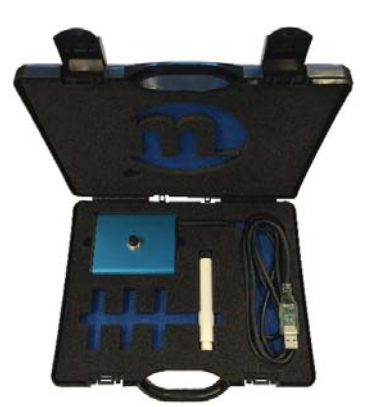

HS3-CK HS3 Probe Configuration Kit

Includes:

- Desk-mounted configuration kit with 1.8m cable
- Spare probe electronics
- Carry case

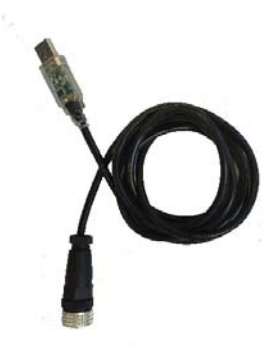

HS3-CKL HS3 Logger/Configuration Converter Cable 1.8 meters

Includes:

- 1.8 meter USB to RS485 converter cable with M12 connector

# 2.4 Installation Instructions

#### 2.4.1 Recommended Installation Environment

When choosing an installation site for the probe, consider the environment around it. Ensure that the site:

- is clear of nearby obstructions which could limit air circulation to the probe
- is away from any hot or cold spots i.e. air conditioning or heater vents
- is not adjacent to any high power sources
- is representative of the surrounding environment at the point of interest

The acceptable operating conditions for the sensor are detailed in Figure 4.

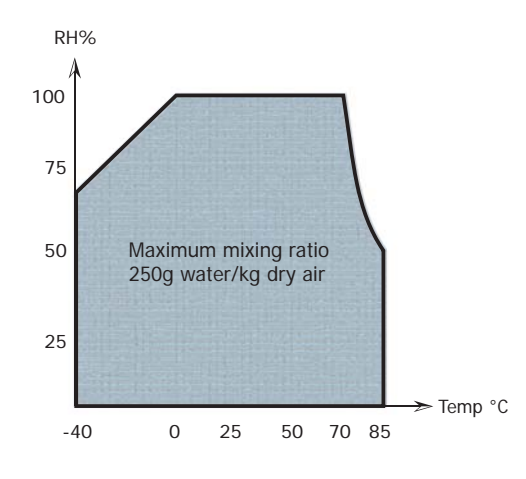

Figure 4 Acceptable Operating Conditions

#### 2.4.2 Element Filter Assembly Environment

The PVDF filter element protects the sensor against particulate contamination and the effects of high velocity air-flow.

To ensure good air-flow to the sensor it is recommended to regularly clean the filter element. See Section 6.1 for more details.

The HS3 Probe can be equipped with the following filter model

- F1 PVDF (12mm diameter) black cap assembly
- F2 13mm (0.51") HDPE protection cap

# 2.4.3 Probe Wall Mounting

A mounting clamp for the HS3 Probe (HS3-PMC) can be ordered as an accessory.

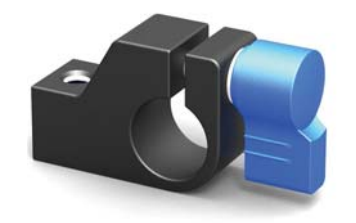

Figure 5 Mounting Clamp (HS3-PMC)

The clamp can be used to securely hold the probe body, and provides a 1/4" 20 UNC thread to mount it to a fixed surface.

It is recommended that the HygroSmart HS3 Probe is installed with the sensor and filter assembly facing downwards.

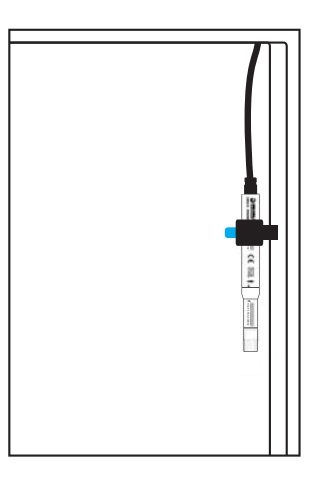

Figure 6Probe Wall Mounting

## 2.4.4 Duct Mounting

When installing the HS3 Probe into a duct, ensure that the probe is inserted as far as possible into the environment to be measured.

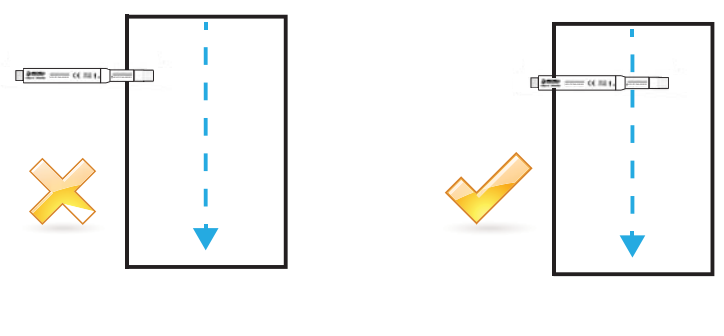

Figure 7 Duct Mounting

If the measurement environment is pressurized, then follow the guidelines in 2.4.5.

## 2.4.5 Pressurized Environment Installation

The HS3 Probe is a solid assembly with no internal air cavities; this ensures that an external pressure of up to 10 barg will cause no damage to the probe.

The probe can be installed into pressurized environments by two different methods:

- 1. Through a vessel or duct wall using the Probe Metal Gland sealing accessory.
- 2. Mounted entirely within the pressurized vessel.

The Probe Metal Gland (HS3-PMG) is shown in *Figure 6*. It is designed to be installed in the wall of the pressure vessel by the M25 x 1.5 thread on the rear (1). The O-ring (2) provides the pressure seal. The probe can then be installed, and the gland tightened until the shaft of the probe rotates with the turn of the nut.

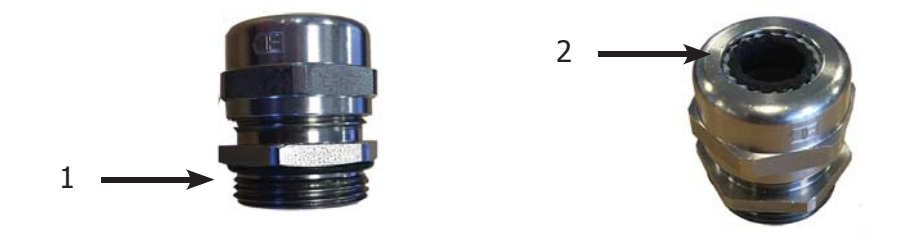

Figure 8 Probe Metal Gland

For safety, always ensure that the probe is tethered to the vessel wall or the gland itself. A tether can be attached to the probe around the base of the M12 mating connector, see *Figure 7* for details.

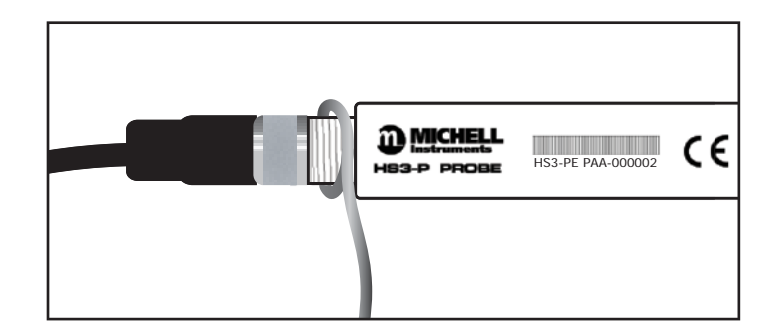

Figure 9 Securing Tether

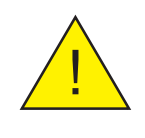

When installing probe using the sealing gland, always ensure that the securing tether is fitted before applying pressure!

#### 2.4.6 **Electrical Requirements**

The HygroSmart HS3 Probe requires a supply voltage from 5 to 28 V DC.

#### **Electrical Connections** 2.4.7

The electrical connections, as seen when looking at the base of the probe, are shown in the following schematic:

|   | Modbus        | Analog        | Cable Color | 2 |
|---|---------------|---------------|-------------|---|
| 1 | Comms A       | Output 1      | Brown       |   |
| 2 | Comms B       | Output 2      | White       |   |
| 3 | 0 V           | N/C           | Blue        |   |
| 4 | +5 V to +28 V | +5 V to +28 V | Black       | 3 |
| 5 | 0 V           | 0 V           | Gray        | - |

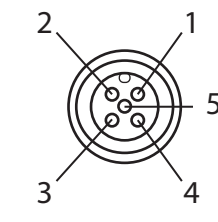

Figure 10 Electrical Connections

Note: M12 mating connector/cables are not supplied with the Probe, but can be ordered as an accessory. They are available in 2, 5 & 10 meter lengths.

#### **Digital Serial Output** 2.4.8

The connections for Modbus RTU over RS485 communications are detailed in Figure 10. In order to enable digital comms, both pins 3 & 5 should be grounded. See Appendix B for mire details.

NOTE: The probe will not output digital and voltage signals simultaneously.

#### 2.4.9 **Analog Voltage Outputs**

The HS3 Probe will be set up, when ordered, to one of the following selection of voltage outputs:

| 0 - 1 V   |
|-----------|
| 0 - 2.5 V |
| 0 - 5 V   |
| 0 - 10 V  |

These voltage outputs can be reconfigured at any time using one of the available Maintenance Kits, in conjunction with the HS3 Probe Application Software.

# 2.4.10 Probe Ordered Configuration

The configuration code of the HS3 Probe, when ordered, defines its precise set up. This is detailed on the order acknowledgement & invoice documents.

## 2.4.11 Probe Reconfiguration

If at any point in time the HS3 Probe needs reconfiguration, this can be achieved quickly and easily by using any of the available Maintenance Kits, in conjunction with the HS3 Probe Application Software.

## 2.4.12 Probe & Sensor Serialization Tracking

The HS3 Probe and associated interchangeable sensor have a unique serial number and bar code identification on the body of the devices. These serial numbers are also stored within the sensor and probe electronics and can be accessed using the HS3 Application Software.

# **3 PROBE MAINTENANCE KIT OPERATION**

The available Probe Maintenance Kits are detailed in Section 2.3. The operation of the Maintenance Kits is as follows:

| HS3-SCK<br>HS3-CK | Connect the probe to the connector on the desk-mounted configuration kit, connect the USB cable to the PC, then follow the setup procedure detailed in Section 3.3. |
|-------------------|----------------------------------------------------------------------------------------------------|
| HS3-CKL           | Connect the M12 connector to the probe, and the USB cable to the PC before following the setup procedure.                                                           |

# 3.1 Application Software Overview

The HS3 Application Software is downloadable from the Michell website (www.michell. com).

# 3.2 Installation

- 1. Extract the contents of the supplied zip file to a suitable location.
- 2. Close all currently running Windows programs.
- 3. Launch the installer and follow the on-screen instructions.

# 3.3 Establishing Communications

On launching the software the connection console will appear.

The connection console (*Figure 9*) allows you to establish a communications connection between the software and HS3 Probe. Choose the Modbus slave address and communications port from the drop-down lists and then click the **Connect**... button.

After a few seconds the software will report a successful connection, or not. If the connection is successful, the word **Connected** and a green tick will appear above the **Quit** button and the **Continue** button will enable.

If the software is unable to connect, check the physical connection between the probe and PC, check which com port the adaptor is connected to and try again.

| WELCOME!                                        |                      |           |               |              |      |   |
|-------------------------------------------------|----------------------|-----------|---------------|--------------|------|---|
| 1) Select the modBUS s<br>number and then click | lave addr<br>Connect | ess and   | serial commu  | nications po | ort  |   |
| 2) On a successful conr                         | ection, th           | e 'Contin | ue' button wi | ll enable.   |      |   |
| lick the 'Continue' but                         | ton to pro           | ceed.     |               |              |      |   |
| modBUS Slave Address                            | 1                    | ٠         | Communica     | tions port   | COM7 | • |
| not connected                                   |                      |           |               |              |      |   |

Figure 11Connection Console Screen Shot

From this window the probe and sensor information can be viewed by clicking the **Probe info.** button. Alternatively click the **Continue** button on the console window to open the **Options** window.

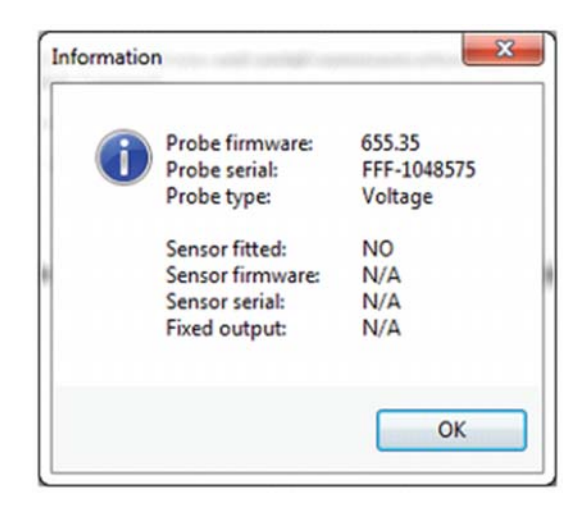

Figure 12 Probe and Sensor Information Screen Shot

Click **OK** to close the probe information window.

Click the **Continue** button on the console window to continue on to the **Options** window.

# 3.4 Measurement Data Acquisition

This window can be opened from the **Options** window. As soon as it is opened, the software automatically begins collecting, displaying and charting live data from the HS3 Probe.

Data collection occurs approximately twice a second. The chart update rate is two seconds but this may be changed through the chart options window.

| Data Logging 🔤 Og                                                                                                    | tions Window                                                                      | About                               |                        | Help                      | ×                                                 | Quit                                                                                                    |
|----------------------------------------------------------------------------------------------------|-----------------------------------------------------------------------------------|-------------------------------------|------------------------|---------------------------|---------------------------------------------------|----------------------------------------------------------------------------------------------------|
| WRAHETER<br>BF(%)<br>(resperature (*C)<br>(respectature (*C)<br>(respectature)<br>(*C)<br>(respectature)<br>(*C)<br>(respectature)<br>(*C)<br>(respectature)<br>(*C)<br>(respectature)<br>(*C)<br>(*C)<br>(*C)<br>(*C)<br>(*C)<br>(*C)<br>(*C)<br>(*C | VALUE<br>50.0<br>23.0<br>12.0<br>12.0<br>10.2<br>16.2<br>45.3<br>1405.5<br>1405.5 | OUTPUTS<br>< Output 1<br>< Output 2 | 0/P¥<br>5.000<br>4.300 | 0/P ¥%6<br>56.00<br>43.00 | Communications<br>Status <u>(vicw)</u><br>Logging | ERBORSI<br>NOT LOGGING                                                                                                    |
| April         SUBBLER         BERKLEY         BERK           L484                                                                                                    | x 5527 0 2000 HOR                                                                 | Seriori                             | IT AATS, J MICOMO      | CLICCOTIONS TO            | Drump()                                           | - RH<br>- Tengerature<br>- Dev point<br>- Frost point<br>- Water activity<br>- Absolute humid<br>- MVP (water)<br>- WVP (car) |

Figure 13 Measurement Data Acquisition Screen Shot

The two output (Output 1 and Output 2) channel units are highlighted in blue and green.

In the example in *Figure 14*, Output 1 (in blue) is set to RH and Output 2 (in green) is set to Temperature.

The expected output volts and volts percentage (of full scale) is also displayed here.

| PARAMETER        | VALUE |
|------------------|-------|
| RH (%)           | 50.0  |
| Temperature (°C) | 23.0  |
| Dew point (°C)   | 12.0  |
| Frost point (°C) | 12.0  |

Figure 14 Output Channel Example Screen Shot

#### **Errors and Warnings**

When probe errors or warnings are encountered they will be highlighted in the **Status** section and a link will appear.

Click the **View** link to launch a new window which details the errors and warnings.

# 3.5 **Probe Configuration**

This screen can be opened from the **Options** window. Upon opening, the 'current settings' column is updated with the parameters within the probe.

|                    | CURRENT SETTINGS | CHANGE SETTINGS |   |
|--------------------|------------------|-----------------|---|
| utput 1 parameter  | RH               | RH              | ٠ |
| utput 1 low limit  | 0                | 0               |   |
| utput 1 high limit | 100              | 100             |   |
| utput 2 parameter  | Temperature      | Temperature     | • |
| utput 2 low limit  | -100             | -100            |   |
| utput 2 high limit | 100              | 100             |   |
| utput 1 & 2 range  | 0 to 10V         | 0 to 10V        | ٠ |
| emperature unit    | °C               | °C              | • |
|                    |                  | Apply           |   |

Figure 15Probe Configuration Screen Shot

To change a setting, either choose defined values from the drop-down lists or enter values into the text boxes under the **Change settings** column and then click the **Apply** button to apply the settings.

After applying new settings, the software automatically reads back the probe configuration and displays it on screen in the left (current settings) column.

The **Advanced** button takes you to the Probe Adjustment window via a password entry box. Enter the password **7316** to continue.

# 3.6 **Probe Adjustment**

This window provides access to both the RH and temperature calibration tables, and the probe Modbus address.

| robe     | adjustment      |                 |          |                                                                                                 |                                |         |  |  |
|----------|-----------------|-----------------|----------|-------------------------------------------------------------------------------------------------|--------------------------------|---------|--|--|
| modBUS a | address 1 (1 to | 32)             |          |                                                                                                 |                                |         |  |  |
|          | RH ADJUSTMENT   | TABLE           |          | Modified values are                                                                             | displayed in or                | nge     |  |  |
|          | Reference RH    | Corrected RH    |          | Rules for RH adjust                                                                             | ment table:                    |         |  |  |
| Point 1  | 10              | 10              |          | 1) Values in ascendi<br>Point 1 (lowest RH)                                                     | ing order.<br>to point 5 (high | hest RH |  |  |
| Point 2  | 30              | 30              |          | <ol> <li>Values must not be duplicated</li> <li>Minimum difference between points is</li> </ol> |                                |         |  |  |
| Point 3  | 50              | 50              |          |                                                                                                 |                                |         |  |  |
| Point 4  | 70              | 70              |          | 0.1% RH                                                                                         |                                |         |  |  |
| Point 5  | 90              | 90              |          | 4) Values must be b                                                                             | etween 0 and 1                 | 00%     |  |  |
|          | TEMPERATURE AL  | JUSTMENT TABLE  |          | ALL values to 1 deci                                                                            | mal place preci                | sion    |  |  |
|          | Reference temp. | Corrected temp. | Unit: *C | Rules for temperatu                                                                             | ure adjustment                 | table:  |  |  |
| Point 1  | -20             | -20             |          | 1) Values in ascendi                                                                            | ng order.                      |         |  |  |
| Point 2  | 0               | 0               |          | Point 1 (lowest T.) t                                                                           | o point 5 (highe               | ist T.) |  |  |
| Point 3  | 20              | 20              |          | 2) Values must not                                                                              | be duplicated                  | 122.20  |  |  |
| Point 4  | 40              | 40              |          | 3) Minimum different<br>0.1°C and 0.1°F                                                         | ice between po                 | unts is |  |  |
| Point 5  | 60              | 60              |          | 4) Values must be b<br>+250°C and -418 ar                                                       | etween -250 an<br>id +482°F    | nd      |  |  |
| Help     | Read Load       | Save            |          |                                                                                                 | Apply                          | Close   |  |  |

Picture below showing the default (factory) settings.

Figure 16 Probe Adjustment Screen Shot

To change a value, type within the text boxes provided and click the Apply... button to apply the new value(s) to the HS3 Probe.

Important : the values in point 1 to 5 must be in ascending order!

Values are checked before they are applied to the HS3 Probe according to a set of rules. The rules are displayed on the right hand side of the window. The software will display a warning if any values do not comply with the rules.

Clicking the **Read**... button reads and display the tables from the HS3 Probe. Clicking the **Save**... button saves the tables to a file. Clicking the **Load**... button loads the previously saved file.xxxxxxx

**RECOMMENDATION:** It is a good idea to save the tables before editing them. You can then Load (retrieve) the saved table in case any mistakes are made.

NOTE: If the Modbus address is changed, the software will continue communicating with the probe under the new address.

The next example will demonstrate a 3 point humidity adjustment. In this example 30, 50 and 70%RH , but any other point is also possible. (%RH and Temperature adjustment are done in the same way)

# 1<sup>st</sup> Adjustment Point.

- 1. Place the HS3-Probe together with a reference in a controlled and stable environment of 30%RH.
- 2. Check the readings of the HS3-probe and the reference.
  - The Humidity reference is reading 30.8%RH.
  - The HS3-probe reads 28.0%RH.

| T Data                      | Logging       |                | 🗐 Option | ns Windo | w       | About      |       | Help          |          | ×      | Quit                                                                                                    |
|-----------------------------|---------------|----------------|----------|----------|---------|------------|-------|---------------|----------|--------|----------------------------------------------------------------------------------------------------|
| PARAMI                      | TER           |                |          | v        | ALUE    | OUTPUTS    | O/PV  | O/P Vite      |          |        |                                                                                                    |
| RH (%)                      |               |                |          | 2        | 8.0     | < Output 1 | 2.800 | 28.09         | Communic | ations | 100                                                                                                    |
| emper                       | ature (*C)    |                |          | 2        | 2.6     | < Output 2 | 4.260 | 42.60         |          |        |                                                                                                    |
| bew poi                     | nt (*C)       |                |          |          | 3.2     |            |       |               | Status   | (winw) | ERRORSI                                                                                                    |
| west pe                     | (3*) fm       |                |          |          | 3.2     |            |       |               |          |        |                                                                                                    |
| Noter a                     | ctivity       |                |          |          | 0.280   |            |       |               | Logging  |        | NOT LOGGING                                                                                                    |
| Ubeolati                    | e harnishty ( | g/m#}          |          | -        | 5.6     |            |       |               |          |        |                                                                                                    |
| Wet Ind                     | 010           |                |          | 1        | 2.5     |            |       |               |          |        |                                                                                                    |
| intha la                    | r {k2/kg}     |                |          | 3        | 4.8     |            |       |               |          |        |                                                                                                    |
| Vater v                     | apour press   | uie (wate      | r, Pa]   | 76       | 8.7     |            |       |               |          |        |                                                                                                    |
|                             |               | Concerne State |          | and a    | and and | -          |       |               |          |        |                                                                                                    |
|                             |               |                |          |          |         |            |       | CODER DALIDHA |          |        |                                                                                                    |
| 80<br>50                    |               |                |          |          |         |            |       |               |          |        | - 881<br>Temperature<br>Dese point<br>Front point<br>Woter activity<br>Adsolute humder<br>Wet balb<br>Enthelpy<br>WW (water)                                                               |
| 100<br>80<br>60<br>40<br>20 | Stort a       |                |          |          |         |            |       |               |          |        | - 88<br>Temperature<br>- Deer point<br>- Prost point<br>- Water activity<br>- Water activity<br>- Water activity<br>- Water activity<br>- Water activity<br>- Www.(sater)<br>- Www.(sater) |

Figure 17 Probe readings prior to adjustment

- 3. Find the nearest point in the RH Adjustment table (in this example 30) and change it into the measured reference value. (in this example 30.8).
- 4. Subtract the Humidity value of the HS3-probe from the reference value (30.8 28.0 = 2.8).
- 5. Add the outcome to the reference value (30.8 + 2.8 = 33.6).
- 6. Enter this value in the corresponding field of Corrected RH.

| Probe              | adjustment      |                 |          |                                                                              |
|--------------------|-----------------|-----------------|----------|------------------------------------------------------------------------------|
| modBUS a           | ddress 1 (1 to  | 32)             |          |                                                                              |
|                    | RH ADJUSTMENT   | TABLE           |          | Modified values are displayed in orange                                      |
|                    | Reference RH    | Corrected RH    |          | Rules for RH adjustment table:                                               |
| Point 1            | 10              | 10              |          | 1) Values in ascending order.                                                |
| Point 2            | 30.8            | 33.6            |          | 2) Values must not be duplicated                                             |
| Point 3            | 50              | 50              |          | 3) Minimum difference between points is                                      |
| Point 4            | 70<br>90        | 90              |          | 0.1% RH                                                                      |
|                    | TEMPERATURE AL  | DJUSTMENT TABLE |          | ALL values to 1 decimal place precision                                      |
|                    | Reference temp. | Corrected temp. | Unit: °C | Rules for temperature adjustment table:                                      |
| Point 1            | -20             | -20             |          | 1) Values in ascending order.<br>Point 1 (lowest T.) to point 5 (highest T.) |
| Point 2            | 0               | 0               |          | 2) Values must not be duplicated                                             |
| Point 3            | 20              | 20              |          | 3) Minimum difference between points is                                      |
| Point 4<br>Point 5 | 60              | 60              |          | 4) Values must be between -250 and<br>+250°C and -418 and +482°F             |
| Help               | Read Load       | Save            |          | Apply Close                                                                  |

Figure 18Editing the Adjustment Table

# After Correction:

| Corra cooging                                                                                                    | C Option             | es Window                                                                             | () About                            |                         | @ Help                   | *                                          | Quit                                                                                                    |
|----------------------------------------------------------------------------------------------------|----------------------|---------------------------------------------------------------------------------------|-------------------------------------|-------------------------|--------------------------|--------------------------------------------|----------------------------------------------------------------------------------------------------|
| PARAPIETER<br>BH (%)<br>Femperature (*C)<br>bew point (*C)<br>read point (*C)<br>Water activity<br>Muchaths harmility (g/)<br>Wet bulls (*C)<br>Entholpy (k2/kg)<br>Ritter vapour pressure | m"}<br>t (water, Pa) | VALLE<br>30.8<br>22.7<br>4.6<br>4.6<br>0.308<br>6.2<br>13.0<br>36.2<br>851.9<br>851.9 | OUTPUTS<br>< Output 1<br>< Output 2 | 0/9 ¥<br>3.080<br>4.270 | 0/P ¥%<br>30.80<br>42.73 | Communications<br>Status (yeav)<br>Logging | CHEORS#<br>NOT LOGGING                                                                                                    |
| ALM 10001.14 5                                                                                                    | OMULY SUITA          | 102/Y Area ho                                                                         | 97039 UP3                           |                         |                          | 12 (14894)                                 | - 834<br>Temperature<br>Deve point<br>Frence portfolicty<br>Advalute humality<br>Wet Bub<br>Entinality<br>With (uniter)<br>Wet (uniter) |

Figure 19 Probe readings post-adjustment

# 2<sup>nd</sup> Adjustment Point

- 1. Place the HS3-Probe together with a reference in a controlled and stable environment of  $\pm$  50%RH.
- 2. Check the readings of the HS3-Probe and the reference.
  - The Humidity reference is reading 50.2%RH.
  - The HS3-Probe reads 51.3%RH.

|                                     | i Opto     | ins Window | About    |         | @ Help | *              | Quit                                                                                                    |
|-------------------------------------|------------|------------|----------|---------|--------|----------------|----------------------------------------------------------------------------------------------------|
| PARAHETER                           |            | VALUE      | OUTPUTS  | O/PY    | 0/P V% | 6. c           | line and the second second second second second second second second second second second second second second                                                   |
| RH (%)                              |            | 51.3       | < Output | 1 5.130 | 51.30  | Communicatione | 100                                                                                                    |
| Temperature (*C)                    |            | 23.2       | < Output | 4.320   | 43.20  |                |                                                                                                    |
| Dew point (*C)                      |            | 12.6       |          |         |        | Status (view)  | CHINGRAN                                                                                                    |
| Provid point (*C)                   |            | 12.6       |          |         |        |                |                                                                                                    |
| Water activity                      |            | 0.51       | 1.3      |         |        | Logging        | NOTLOGGING                                                                                                    |
| Absolute humality (g/m <sup>2</sup> | 1          | 10.7       |          |         |        |                |                                                                                                    |
| Wet bulb (PC)                       |            | 16.6       |          |         |        |                |                                                                                                    |
| Enthalpy (k7/kg)                    |            | 46.5       |          |         |        |                |                                                                                                    |
| Water vapour pressure ()            | water, Paj | 1464.5     |          |         |        |                |                                                                                                    |
|                                     |            |            |          |         |        |                |                                                                                                    |
| ALL SOULLA SOU                      |            |            |          |         |        |                |                                                                                                    |
| 100                                 |            |            |          |         |        |                | - 61                                                                                                    |
| 100<br>80                           |            |            |          |         |        |                | - RH<br>Temperature<br>- Dew point<br>- Proof point                                                                                                    |
| 60                                  |            | BUTA DOM   |          |         |        |                | - itil<br>Temperature<br>Dev point<br>Front point<br>Woler activity<br>Alaolute humble<br>Wet hub<br>Enthelpy                                                    |
| 40 DOUL 4 DOU                       |            |            |          |         |        | (11:544882)    | - RH<br>- Temperature<br>- Dev point<br>- Prost point<br>- Prost point<br>- Well's schivly<br>- Absolute bamide<br>- Well wall<br>- WWV (water)<br>- WWV (water) |
| 40 200                              |            |            |          |         |        | 115Guuer)      | - 851<br>Temperature<br>Prov paint<br>Water activity<br>- Alavointe hemält<br>Catholyr<br>- WVP (water)<br>- WVP (water)                                         |

Figure 20 Probe readings prior to adjustment

- 3. Find the nearest point in the RH Adjustment table (in this example 50) and change it into the measured reference value. (in this example 50.2).
- 4. Subtract the Humidity value of the HS3-Probe from the reference value (50.2 51.3 = -1.1).
- 5. Add the outcome to the reference value (50.2 1.1 = 49.1).
- 6. Enter this value in the corresponding field of Corrected RH.

| modBUS a           | ddress 1 (1 t   | o 32)           |          |                                                                             |
|--------------------|-----------------|-----------------|----------|-----------------------------------------------------------------------------|
|                    | RH ADJUSTMENT   | TABLE           |          | Modified values are displayed in orange                                     |
|                    | Reference RH    | Corrected RH    |          | Rules for RH adjustment table:                                              |
| Point 1            | 10              | 10              |          | 1) Values in ascending order.<br>Point 1 (lowest RH) to point 5 (highest RH |
| Point 2            | 30.8            | 33.6            |          | 2) Values must not be duplicated                                            |
| Point 3<br>Point 4 | 50.2<br>70      | 49.1<br>70      |          | <ol> <li>Minimum difference between points is<br/>0.1% RH</li> </ol>        |
| Point 5            | 90              | 90              |          | 4) Values must be between 0 and 100%                                        |
|                    | TEMPERATURE A   | DJUSTMENT TABLE |          | ALL values to 1 decimal place precision                                     |
|                    | Reference temp. | Corrected temp. | Unit: °C | Rules for temperature adjustment table:                                     |
| Point 1            | -20             | -20             |          | 1) Values in ascending order.                                               |
| Point 2            | 0               | 0               |          | Point 1 (lowest 1.) to point 5 (highest 1.)                                 |
| Point 3            | 20              | 20              |          | 2) Minimum difference between points is                                     |
| Point 4            | 40              | 40              |          | 0.1°C and 0.1°F                                                             |
| Point 5            | 60              | 60              |          | 4) Values must be between -250 and<br>+250°C and -418 and +482°F            |

Figure 21 Editing the Adjustment Table

### After Correction:

|                              | Options Window               | About          |       | (i) Help          | *              | Quit                                                                                                    |
|------------------------------|------------------------------|----------------|-------|-------------------|----------------|----------------------------------------------------------------------------------------------------|
| PARAMETER                    | WALUE                        | OUTPUTS        | 0/PV  | 0/P V%            |                |                                                                                                    |
| BH (%)                       | 50.2                         | < Output 1     | 5.020 | 50.20             | Communications | -                                                                                                    |
| Temperature (*C)             | 23.2                         | < Output 2     | 4.320 | 43.20             |                |                                                                                                    |
| Desr point (*C)              | 12.3                         |                |       |                   | Status (view)  | ERRORSI                                                                                                    |
| Provit point (*11)           | 12.3                         |                |       |                   |                |                                                                                                    |
| Water activity               | 0.50                         | 2              |       |                   | Logging        | NOT LOGGING                                                                                                    |
| Absolute humidity (g/m²)     | 10.4                         |                |       |                   |                |                                                                                                    |
| Wet bulb (°C)                | 16.4                         |                |       |                   |                |                                                                                                    |
| Enthalpy (k2/kg)             | 46.1                         |                |       |                   |                |                                                                                                    |
| Water vapour pressure (wat   | ter, Pa) 1434.1              |                |       |                   |                |                                                                                                    |
| Water vapour pressure (ice,  | Po) 1434.1                   |                |       |                   |                |                                                                                                    |
|                              |                              |                |       |                   |                |                                                                                                    |
| R.FT   55984.4   959844      | r 2023 8 2020 V 2000-80      | t (FT109) Lond |       | anna (traa na tao | 10 CHANG)      | - 84                                                                                                    |
| R.F. 55981.4 95981.4         | r (1825 8 (1825 7 (1869) 60) | t sentes una   |       |                   |                | - 89<br>Temperature<br>Dev point<br>Prost point<br>- Wolter activity<br>- Advoint inmutity<br>- Wet ball<br>Enthalpy          |
| N.67 SECRE 3 SECRE 4 SECRE 4 | Y 2015.4 8420.4 2004 800     | ( (11100) UP2  |       |                   | IF CHANNE)     | - 801<br>- Rompositore<br>Development<br>Water activity<br>- Advolute institution<br>Entitation<br>WVV (sales)<br>WVV (sales) |

Figure 22 Probe readings post-adjustment

## 3<sup>rd</sup> Adjustment Point.

- 1. Place the HS3-Probe together with a reference in a controlled and stable environment of  $\pm$  70%RH.
- 2. Check the readings of the HS3-Probe and the reference.
  - The Humidity reference is reading 69.6%RH.
  - The HS3-Probe reads 71.3%RH.

| 0000                                      | ogging     |               | 📰 Optio      | ns Window    |         | About        |                      | 🛞 iidp                    |               | 🗱 Quit                 |
|-------------------------------------------|------------|---------------|--------------|--------------|---------|--------------|----------------------|---------------------------|---------------|------------------------|
| PARAMET                                   | TER.       |               |              | ٧            | ALUE    | OUTPUTS      | O/PV                 | O/PV%                     |               |                        |
| BH (%)                                    |            |               |              | 7:           | 1.3     | < Output 1   | 7.130                | 71.30                     | Communication |                        |
| Impera                                    | ture (*C)  |               |              | 2:           | 3.1     | < Output 2   | 4.310                | 45.10                     |               |                        |
| Dese pois                                 | D*3.8      |               |              | 1            | 7.6     |              |                      |                           | Status (view  | ERRORS                 |
| Prest pois                                | (1*) in    |               |              | 1            | 7.6     |              |                      |                           |               |                        |
| Mater ac                                  | tivity     |               |              | - 3          | 0.713   |              |                      |                           | Logging       | NOT LOGGING            |
| Absolute                                  | humidity ( | g/m=}.        |              | 1            | 4.7     |              |                      |                           |               |                        |
| Wet bulb                                  | 09         |               |              | 1            | 9.4     |              |                      |                           |               |                        |
| relation                                  | (k1/kg)    |               |              | 5.           | 5.4     |              |                      |                           |               |                        |
| Nater va                                  | pour press | are (write-   | r, Pa)       | 201          | 9.1     |              |                      |                           |               |                        |
|                                           |            |               |              |              |         |              |                      |                           |               |                        |
| Water va                                  | pour press | are (ice, P   | 4            | 201          | 9.1     |              |                      |                           |               |                        |
| Noter va                                  | pour press | HITE (ICE, P  | 6)<br>2005 A | 201          | 9.1     | (enter) are  | mann, 200            | <b>2808</b> (2103 (P1108) | 10 CHART)     |                        |
| Nater va                                  | pour press | Here Dice, P  | •)<br>       | 201:<br>#254 | 9.1<br> | arman ura    | 1711.1 <b>1</b> 101  | <b>2968</b> (2123 641266  | 10.0umet)     | - 891<br>Temperature   |
| Nater va<br>R.OT<br>100<br>60             | pour press | ane Dice, P   | 6)<br>2015 A | 201:<br>#259 | 9 - 1   | Sentem Lara  |                      | 1999 (11.12 (PTI))        | 10.0umst)     | — 804<br>— Temperature |
| Hater va<br>H. AT<br>100<br>80            | pour press | are Dice, P   | 6]<br>       | 201:<br>.mxv | 9 - 1   | (#11(H)) UP2 |                      |                           | 10.04MeX)     | - 88<br>Temperature    |
| Rater va<br>R.ef<br>100<br>60             | POIN DIER  | are (ice, P   | a)<br>       | 201          | 9 - 1   | (*1109) um   |                      | 1966 (CLAS #1000          | 10 Outers     | - 88<br>Temperature    |
| 40 Kor                                    | sonr press | are Doe, P    | n]<br>2012 A | 201:<br>     | 9.1     | (*1109) um   |                      |                           | ND DUMER)     | — 89<br>Temperature    |
| Rater va<br>R.M<br>100<br>60<br>40        | pour press | Here (lice, P | atta a       | 201:         | 9.1     | .em.         | 17 111. Jac          |                           | IDCUMRT)      | — 89<br>Temperature    |
| Hiter va<br>H.ef<br>100<br>00<br>40<br>20 | sour press | Here (lice, P | -1           | 201:         | 9.1     |              | 1940 ( ) <b>1</b> 86 |                           | 150mm1)       | — Bil<br>Temperatura   |

Figure 23 Probe readings prior to adjustment

3. Find the nearest point in the RH Adjustment table (in this example 70) and change it to the measured reference value (in this example 69.6%RH).

- 4. Subtract the Humidity value of the HS3-Probe from the reference value (69.6 71.3 = -1.7).
  - Add the outcome to the reference value (69.6 1.7 = 67.9).
  - Enter this value in the corresponding field of Corrected RH.

| Probe              | adjustment      |                 |          |                                                                              |
|--------------------|-----------------|-----------------|----------|------------------------------------------------------------------------------|
| modBUS a           | ddress 1 (1 to  | 32)             |          |                                                                              |
|                    | RH ADJUSTMENT   | TABLE           |          | Modified values are displayed in orange                                      |
|                    | Reference RH    | Corrected RH    |          | Rules for RH adjustment table:                                               |
| Point 1            | 10              | 10              |          | 1) Values in ascending order.<br>Point 1 (lowest RH) to point 5 (highest RH) |
| Point 2            | 30.8            | 33.6            |          | 2) Values must not be duplicated                                             |
| Point 3<br>Point 4 | 50.2<br>69.6    | 49.1<br>67.9    |          | <ol> <li>Minimum difference between points is</li> <li>0.1% RH</li> </ol>    |
| Point 5            | 90              | 90              |          | 4) Values must be between 0 and 100%                                         |
|                    | TEMPERATURE AD  | JUSTMENT TABLE  |          | ALL values to 1 decimal place precision                                      |
|                    | Reference temp. | Corrected temp. | Unit: °C | Rules for temperature adjustment table:                                      |
| Point 1            | -20             | -20             |          | 1) Values in ascending order.                                                |
| Point 2            | 0               | 0               |          | 2) Values must not be duplicated                                             |
| Point 3            | 20              | 20              |          | 3) Minimum difference between points is                                      |
| Point 4            | 40              | 40              |          | 0.1°C and 0.1°F                                                              |
| Point 5            | 60              | 60              |          | 4) Values must be between -250 and<br>+250°C and -418 and +482°F             |

Figure 24 Editing the Adjustment Table

# After Correction:

| Data Logging                | Options Window | About      |       | 🛞 lielp        | ×              | Quilt                                                                                 |
|-----------------------------|----------------|------------|-------|----------------|----------------|---------------------------------------------------------------------------------------|
| ARAMETER                    | WALUE          | OUTPUTS    | O/PV  | O/P V%         | and been set   |                                                                                       |
| BH (%)                      | 69.6           | < Output 1 | 6.960 | 69.60          | Communications | -                                                                                     |
| Imperature (*C)             | 23.1           | < Output 2 | 4.310 | 43.10          |                |                                                                                       |
| Desc point (*C)             | 17.2           |            |       |                | Status (view)  | ERRORM                                                                                |
| treat point (*C)            | 17.2           |            |       |                |                |                                                                                       |
| Water activity              | 0.696          |            |       |                | Logging        | NOT LOGGING                                                                           |
| Upolate humidity (g/m²)     | 14.4           |            |       |                |                |                                                                                       |
| Wet bulb (°C)               | 19.3           |            |       |                |                |                                                                                       |
| inthology (k2/kg)           | 54.7           |            |       |                |                |                                                                                       |
| Nater vapour pressure (wat  | er, Pa) 1973.6 |            |       |                |                |                                                                                       |
| Water vapour pressure fice. | 1973.6         |            |       |                |                |                                                                                       |
| HAT STREET WANTLY           |                |            |       | CONCERCIPTIONS |                |                                                                                       |
| e0                          |                |            |       |                |                | - RH<br>Temperature<br>Des paint<br>Trost paint<br>Water activity<br>Absolute hamilit |

Figure 25 Probe readings post-adjustment

# 3.7 Loop Checking Simulation

The simulator window provides a way to change the defined outputs on both the RH and temperature channel.

|            | PROBE VALUES | NEW VALUES |       |
|------------|--------------|------------|-------|
| RH         | 50           | 40         | Apply |
| Temp. (°C) | 99.9         | 20         | Apply |

Figure 26 Simulator Window Screen Shot

Enter the desired, simulated value(s) into the RH and/or temperature input text boxes and click the relevant **Apply** button to apply the value. The analog output(s) should change accordingly.

The values shown on the left under **Probe values** are read from the probe.

To read (refresh the screen) probe values, click the **Read** button.

# 4 SENSOR REPLACEMENT

- 1. Remove the probe from its mounting position.
- 2. Remove the M12 connector from the probe.

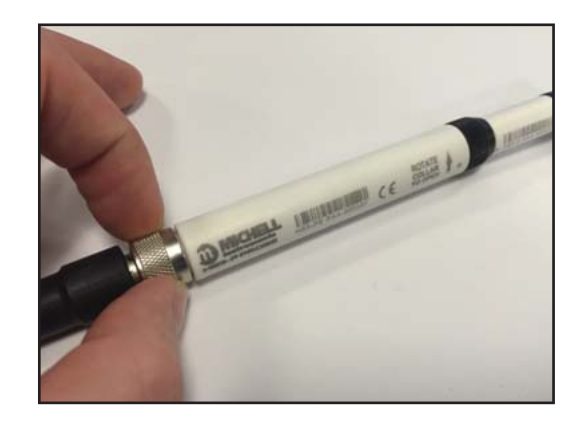

3. Rotate the knurled collar in the direction indicated by the  $\uparrow$  arrow, until the sensor separates from the probe.

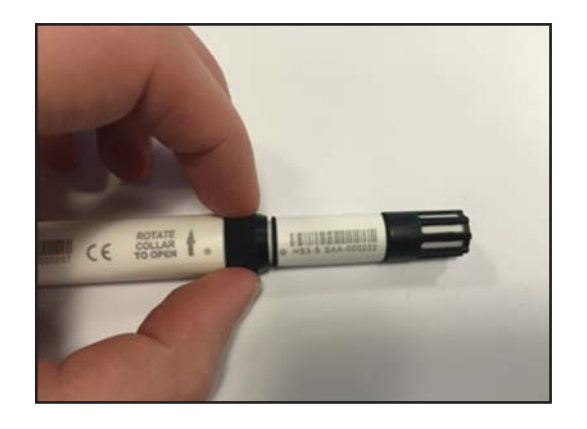

4. Remove the old sensor, and prepare the replacement.

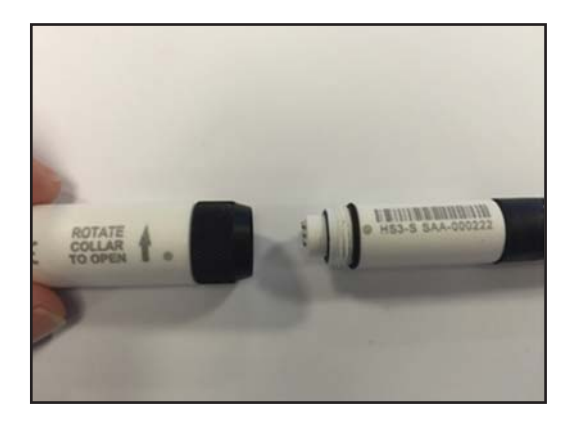

5. Align the dot on the probe with the dot on the sensor and gently place the two together.

# NOTE: Do not use force!

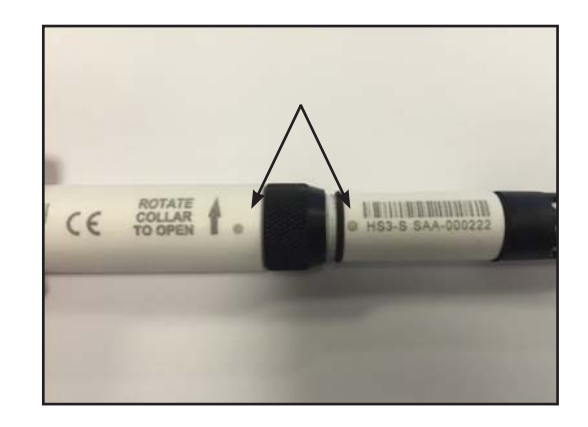

6. Rotate the knurled collar in opposite direction to the  $\uparrow$  arrow until finger tight.

NOTE: No force should be needed to fit the probe.

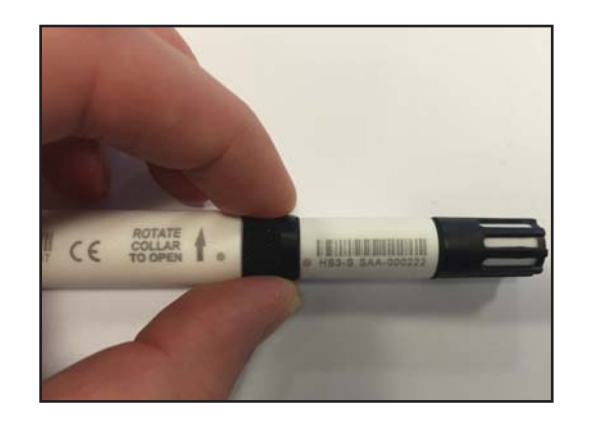

# 5 LOOP CHECKING SIMULATION

When the HS3-SCK is ordered, 3 fixed output sensors will be provided. These sensors can be identified by the blue cap.

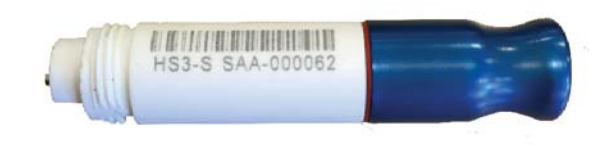

Figure 27 Sensor Simulator

Each sensor is factory set with a RH and T output. The 3 supplied will be:

25% @ 23°C (73°F) 50% @ 23°C (73°F) 75% @ 23°C (73°F)

These simulators can be connected to a signal loop and used to check its functionality and accuracy.

# 5.1 Simulator Connection

A probe electronics assembly is provided with the Simulator Kit.

A sensor simulator module can be connected to the probe in the same manner as a sensor. See Section 4 for detailed instructions.

The simulator and probe assembly can then be connected to the loop which requires testing.

# 5.2 Checking / Programming the Simulators

The application software can be used to change the output range of any of the sensor simulators. Ensure that the simulator to be re-ranged is attached to a probe, then establish communications with the software as per the instructions in Section 3.3.

Section 3.7 details the functionality within the Application Software for re-ranging the simulators.

# 6 MAINTENANCE

# 6.1 Cleaning the Filter Element

It is necessary to keep the filter clean to ensure good airflow around the sensor element, and to prevent a buildup of contamination which could cause harm to the sensor.

The cleaning procedure is as follows:

1. Carefully remove the filter cap from the HS3 sensor.

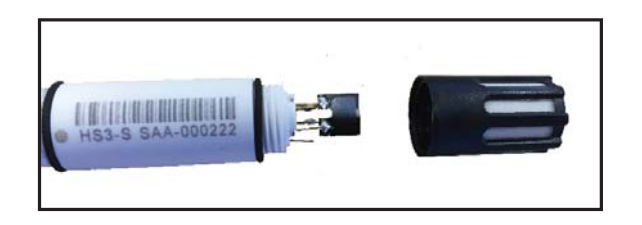

Figure 28 Filter Cap Removal

2. Flow distilled water through the filter element from the inside out.

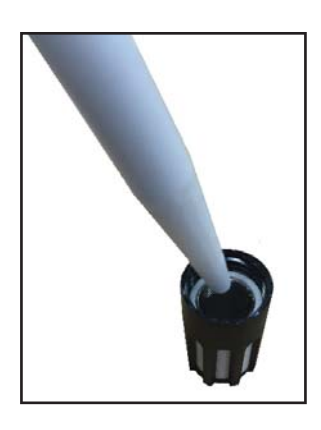

Figure 29 Filter Element Cleaning

- 3. Flow alcohol through the filter element from the inside out.
- 4. Using compressed air, dry the filter element from the inside out.

If there is any doubt about the cleanliness of the filter after cleaning, a replacement can be ordered - order code A000018.

# 6.2 Probe Adjustment Procedure

The probe electronics provide a functionality which allows the user to apply a 5 point correction table to the reading received from the sensor module, and adjust the probe accordingly.

The usage of the adjustment tool in the application software is covered in Section 3.6. This section specifically relates to the method of generating the known conditions required to make accurate adjustments.

In order to make a valid adjustment, the probe should be exposed to a environment of stable humidity and temperature, which is also measured by an authoritative traceable reference instrument. Michell Instruments offers a number of devices suitable for the purpose, either with or without temperature control.

# HygroCal100

The HygroCal100 enables quick and convenient generation of a known humidity condition at ambient temperatures.

Its chamber allows seven relative humidity probes of various diameters to be installed into the chamber simultaneously. The probes can be powered directly from the HygroCal100, and monitored via the intuitive touch screen user interface.

This interface also allows the programming of a calibration profile, so that a series of humidity values can be generated and held automatically for a set time period. The readings from all probes under test and the built-in reference can also be logged for completely autonomous operation. The system is entirely self-contained, and weighs just 3.2kg (7lbs) (including the battery pack), so is easily portable for making multiple on-site checks.

# OptiCal

For calibration at a variety of temperatures, the OptiCal humidity calibrator provides a stable and accurate calibration environment over the 10 to 90% RH and +10 to +50°C (+50 to +122°F) range. The stand-alone, transportable calibrator requires no external services other than mains power, and features an integrated chilled mirror reference instrument to enable the operator to perform calibrations that are traceable to national standards.

# Appendix A

# **Technical Specifications**

# Appendix A Technical Specifications

| Performance Specifications                |                                                                                                    |  |  |  |  |
|-------------------------------------------|----------------------------------------------------------------------------------------------------|--|--|--|--|
| RH Measurement Range                      | 0 to 100% RH                                                                                                    |  |  |  |  |
| RH Accuracy @ 23°C (73°F)                 | ± 0.8% RH (5 to 95%RH)                                                                                                    |  |  |  |  |
| RH Thermal Coefficient                    | <0.03% RH/°C typical                                                                                                    |  |  |  |  |
| RH Measurement Response Time              | < 1 sec to RH event                                                                                                    |  |  |  |  |
| RH Element                                | Michell H8000                                                                                                    |  |  |  |  |
| RH Long Term Stability                    | ±1% RH per year                                                                                                    |  |  |  |  |
| Temperature Measurement Range             | -40 to +85°C (-40 to +185°F)                                                                                                    |  |  |  |  |
| Temperature Accuracy                      | ±0.2°C (0.36°F)                                                                                                    |  |  |  |  |
| Temperature Resolution                    | ±0.01°C (±0.018°F)                                                                                                    |  |  |  |  |
| Temperature Technology                    | PT1000 1/3 DIN Class B                                                                                                    |  |  |  |  |
| Recommended Storage Range                 | +10 to +40°C (+50 to +104°F)                                                                                                    |  |  |  |  |
| Calibration                               | Traceable 5-point calibration certificate                                                                                                    |  |  |  |  |
| Application Software                      | Downloadable from www.michell.com                                                                                                    |  |  |  |  |
| Electrical Specifications                 |                                                                                                    |  |  |  |  |
| Voltage Output Signals                    | 0-1 V, 0-2.5 V, 0-5 V, 0-10 V                                                                                                    |  |  |  |  |
| Digital Output Signal                     | Modbus RTU over RS485 2-wire                                                                                                    |  |  |  |  |
| Electrical Thermal Coefficient            | 0.0004%/°C                                                                                                    |  |  |  |  |
| Load Resistance                           | 0-1, 0-2.5 V : 10K Ω<br>0-5, 0-10 V : 50K Ω                                                                                                    |  |  |  |  |
| Supply Voltage Range                      | 5 to 28 V DC                                                                                                    |  |  |  |  |
| Supply Current Consumption                | 5 V : 4 mA<br>28 V : 7 mA                                                                                                    |  |  |  |  |
| Supply Protection                         | Protected against reverse voltage and overvoltage                                                                                                    |  |  |  |  |
| Configurable Calculated Scales/<br>Ranges | Dew point -40 to +100°C (-40 to +212°F)<br>Water activity 0 to 1<br>Absolute humidity 0 to 200 g/m <sup>3</sup><br>Specific enthalpy 0 to 800 KJ/kg<br>Frost point -50 to +10°C (-58 to +50°F) |  |  |  |  |
| Configurable Temperature Scales/<br>Range | °C, °F : -20 to 80°C, 0 to 50°C, -40 to +60°C,<br>-30 to +70°C, 0 to 100°C                                                                                                    |  |  |  |  |
| CE Conformity                             | 2004/108/EC heavy industrial immunity                                                                                                    |  |  |  |  |
| Operating Specifications                  |                                                                                                    |  |  |  |  |
| Probe Operating Temperature               | Probe:         -40 to +85°C (-40 to +185°F)           Interchangeable sensor:         -40 to +120°C (-40 to +248°F)           Recommended storage:         +10 to +40°C (+14 to +104°F)        |  |  |  |  |

| Mechanical Specifications                   |                                                                                                    |                                                                              |  |  |  |  |  |
|---------------------------------------------|----------------------------------------------------------------------------------------------------|------------------------------------------------------------------------------|--|--|--|--|--|
| Ingress Protection                          | IP67 (NEMA 6)                                                                                                    |                                                                              |  |  |  |  |  |
| Material                                    | Probe & sensor body:<br>Interconnect ring:<br>Filter assembly:                                                        | Solid glass filled PBT<br>Anodized aluminum<br>HDPE or Molded polymer & PVDF |  |  |  |  |  |
| Dimensions                                  | Probe: L=145mm, ø15mm (5.7"<br>Interchangeable sensor: L= 56mm, ø12mm (2.2"                                           |                                                                              |  |  |  |  |  |
| Weight                                      | 31g (1.09oz) approx (packed weight 45g (1.59oz)                                                                       |                                                                              |  |  |  |  |  |
| Electrical Connector                        | M12 5 pin (A coded)                                                                                                   |                                                                              |  |  |  |  |  |
| Mating connector/cable (optional)           | M12 Connector/cable 2, 5,                                                                                             | 10 meter assembly                                                            |  |  |  |  |  |
| Product Marking                             | Indelible laser etched alph                                                                                           | anumeric/bar coded identification                                            |  |  |  |  |  |
| Maintenance Kits (Optional)                 |                                                                                                    |                                                                              |  |  |  |  |  |
| HS3 Probe Simulator Kit                     | Desk-mounted configuration kit, 3 x sensor simulators (25 50%, 75%RH at 23°C (73°F)), spare probe electronics, c case |                                                                              |  |  |  |  |  |
| HS3 Probe Configuration Kit                 | Desk-mounted configuration kit, spare probe electronics, carry case                                                   |                                                                              |  |  |  |  |  |
| HS3 logger/configuration converter<br>Cable | 1.8 meter USB to RS485 converter cable with M12 connector                                                             |                                                                              |  |  |  |  |  |

# A.1 Dimensions

# HygroSmart HS3 Probe - HS3-P

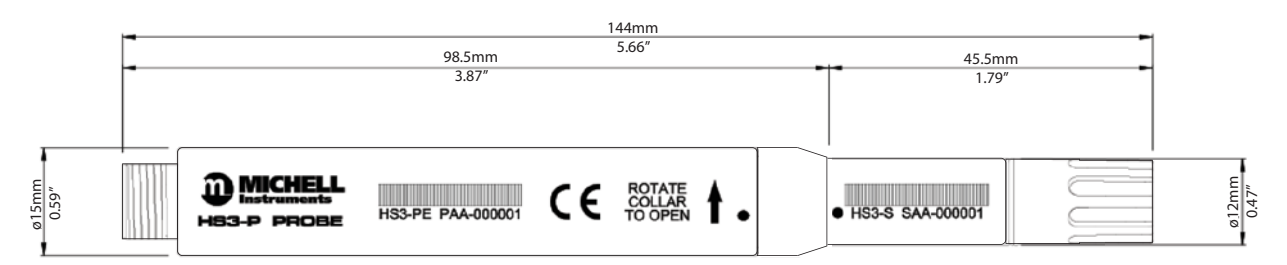

HygroSmart HS3 Probe Replacement Sensor - HS3-S-R

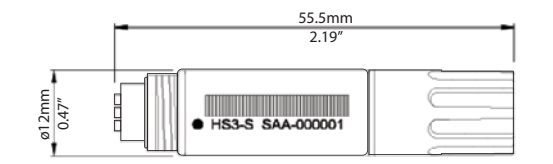

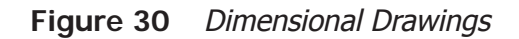

# Appendix B

# HS3 Modbus Communications & Register Map

# Appendix B HS3 Modbus Communications and Register Map

# B.1 Communications

|   | Modbus        | Cable Color |
|---|---------------|-------------|
| 1 | Comms A       | Brown       |
| 2 | Comms B       | White       |
| 3 | 0 V           | Blue        |
| 4 | +5 V to +28 V | Black       |
| 5 | 0 V           | Gray        |

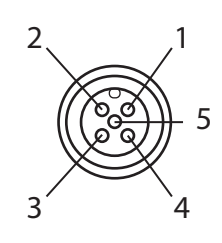

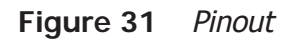

| Parameter    | Value    |
|--------------|----------|
| Baud Rate    | 9600 bps |
| Stop Bits    | 1        |
| Data Bits    | 8        |
| Parity Check | None     |
| Flow Control | None     |

Figure 32 Serial Port Parameters

The HS3 uses the Modbus RTU protocol to communicate.

All data is accessed by using Function Code 3 - Read Holding Registers, the byte order of the data in the responses is Big Endian (AB).

# B.2 Code examples

This example shows the raw bytes to send to the probe to request relative humidity and temperature. In this example there is one probe in the loop on address 1.

## **Request Relative Humidity:**

| Address | Function code | Start<br>address Hi | Start<br>address Lo | Length<br>Hi | Length<br>Lo | CRC 16<br>Lo | CRC 16<br>Hi |
|---------|---------------|---------------------|---------------------|--------------|--------------|--------------|--------------|
| X01     | X03           | X00                 | X01                 | X00          | X01          | X25          | XCA          |

## **Reply HS3 Probe:**

| Address | Function code | Byte count | Data0 Hi | Data0 Lo | CRC Lo | CRC Hi |
|---------|---------------|------------|----------|----------|--------|--------|
| X01     | X03           | X02        | X01      | xC5      | X79    | X87    |

## **Request temperature:**

| Address | Function code | Start<br>addrss Hi | Start<br>address Lo | Length<br>Hi | Length<br>Lo | CRC 16<br>Lo | CRC 16<br>Hi |
|---------|---------------|--------------------|---------------------|--------------|--------------|--------------|--------------|
| X01     | X03           | X00                | X01                 | X00          | X01          | xD5          | X15          |

## **Reply HS3 Probe:**

| Address | Function code | Byte count | Data0 Hi | Data0 Lo | CRC Lo | CRC Hi |
|---------|---------------|------------|----------|----------|--------|--------|
| X01     | X03           | X02        | X00      | xEA      | x39    | хСВ    |

## **Useful resources:**

<u>www.simplymodbus.ca/FAQ.htm</u> - excellent and easy to understand resource explaining the Modbus protocol

<u>www.scadacore.com/field-applications/programming-calculators/online-hex-converter/</u> - convert raw data into various data-types, useful for troubleshooting Modbus connections

www.baseblock.com/PRODUCTS/comtestpro.htm - free Modbus master-client for PC

# B.3 Register Map

Addr: Gives the (base 10) address of each 16 bit register stored in the instrument.

R/W: Refer to R/W key following this table

**Type:** Indicates the data type of the register. For complex types, a letter is indicated which corresponds to a description of the type found following this table.

**Div**: Some register values with a fixed number of decimal places are stored internally as integers, which must then be divided by the number in this column to give the real value.

| Addr  | Description                               | R/W | Туре              | Div      | Internal Name      | Comment              |
|-------|-------------------------------------------|-----|-------------------|----------|--------------------|----------------------|
| 0     | Instrument<br>Modbus address              | R/W | UInt16            |          | REG_OWN_ADDR       | 1-32                 |
|       |                                           | Mea | sured & (         | Calcul   | ated Parameters    |                      |
| 1     | Temperature                               | R   | Int16             | 10       | REG_TEMPERATURE    | -250.0C TO<br>250.0C |
| 2     | %RH                                       | R   | UInt16            | 10       | REG_RH             | 0.0 to 100.0         |
| 3     | Dew Point                                 | R   | Int16             | 10       | REG_DEWPOINT       | -364.0C to<br>364.0C |
| 4     | Frost Point                               | R   | Int16             | 10       | REG_FROSTPOINT     | -364.0C to<br>364.0C |
| 5     | Water-Activity                            | R   | UInt16            | 100      | REG_WATER_ACTIVITY | 0.000 to<br>1.000    |
| 6     | Absolute<br>Humidity (g/m <sup>3</sup> )  | R   | UInt16            | 10       | REG_ABS_HUMIDITY   | 0.0 to 6553.5        |
| 7     | Wet Bulb                                  | R   | Int16             | 10       | REG_WET_BULB       | -364.0C to<br>364.0C |
| 8     | Enthalpy                                  | R   | Int16             | 10       | REG_ENTHALPY       | -3000.0 to<br>3000.0 |
| 9     | water vapour<br>pressure over<br>water    | R   | UInt16            |          | REG_WVP_WATER_INT  | 0 to 65535           |
| 10    | water vapour<br>pressure over ice         | R   | UInt16            |          | REG_WVP_ICE_INT    | 0 to 65535           |
| 11    | water vapour<br>pressure over<br>water HI | D   | IEEE754<br>single |          | REG_WVP_WATER_F_HI |                      |
| 12    | water vapour<br>pressure over<br>water LO | К   |                   | κ single |                    | REG_WVP_WATER_F_LO   |
| 13    | water vapour<br>pressure over ice<br>HI   | D   | IEEE754           |          | REG_WVP_ICE_HI     |                      |
| 14    | water vapour<br>pressure over ice<br>LO   | ĸ   | single            |          | REG_WVP_ICE_LO     |                      |
| 15-31 | Reserved                                  |     |                   |          |                    |                      |
|       |                                           |     | Mi                | scella   | neous              |                      |
| 32    | Status                                    | R   | TYPE_A            |          | REG_STATUS         |                      |

| 33    | Temperature<br>Units      | R/W       | UInt16     |        | REG_TEMPERATURE_UNITS          | See Note 1                    |
|-------|---------------------------|-----------|------------|--------|--------------------------------|-------------------------------|
| 34    | Reserved                  | İ         |            |        |                                |                               |
| 35    | Customer<br>Password      | R/W       | UInt16     |        | REG_CUSTOMER_PASSWORD          | See Note 2                    |
| 36-63 | Reserved                  |           |            |        |                                |                               |
|       |                           |           | Vol        | tage C | Outputs                        |                               |
| 64    | Full Scale<br>Voltage     | R/W       | UInt16     | 1000   | REG_VOUT1_RANGE                | 1000 / 2500 /<br>5000 / 10000 |
| 65    | Output 1 Type             | R/W       | UInt16     |        | REG_OUT1_TYPE                  | See Note 3                    |
| 66    | Output 2 Type             | R/W       | UInt16     |        | REG_OUT2_TYPE                  |                               |
| 67    | Output 1 Min              | R/W       | *          | *      | REG_VOUT1_MIN                  |                               |
| 68    | Output 1 Max              | R/W       | *          | *      | REG_VOUT1_MAX                  | See Note 4                    |
| 69    | Output 2 Min              | R/W       | *          | *      | REG_VOUT2_MIN                  | See Nole 4                    |
| 70    | Output 2 Max              | R/W       | *          | *      | REG_VOUT2_MAX                  |                               |
| 71    | Output 1 %FS              | R         | Int16      | 10     | REG_VOUT1_FS_THOU              |                               |
| 72    | Output 2 %FS              | R         | Int16      | 10     | REG_VOUT2_FS_THOU              |                               |
| 73-79 | Reserved                  |           |            |        |                                |                               |
|       | Temperatu                 | re & Re   | elative Hu | imidit | y Calibration Correction Table | es                            |
| 80    | Temperature<br>table in1  | RC/<br>WC | Int16      | 10     | REG_TEMP_CORR_IN1              |                               |
| 81    | Temperature<br>table out1 | RC/<br>WC | Int16      | 10     | REG_TEMP_CORR_OUT1             |                               |
| 82    | Temperature<br>table in2  | RC/<br>WC | Int16      | 10     | REG_TEMP_CORR_IN2              |                               |
| 83    | Temperature<br>table out2 | RC/<br>WC | Int16      | 10     | REG_TEMP_CORR_OUT2             |                               |
| 84    | Temperature<br>table in3  | RC/<br>WC | Int16      | 10     | REG_TEMP_CORR_IN3              |                               |
| 85    | Temperature<br>table out3 | RC/<br>WC | Int16      | 10     | REG_TEMP_CORR_OUT3             |                               |
| 86    | Temperature<br>table in4  | RC/<br>WC | Int16      | 10     | REG_TEMP_CORR_IN4              |                               |
| 87    | Temperature<br>table out4 | RC/<br>WC | Int16      | 10     | REG_TEMP_CORR_OUT5             |                               |
| 88    | Temperature<br>table in5  | RC/<br>WC | Int16      | 10     | REG_TEMP_CORR_IN5              |                               |
| 89    | Temperature<br>table out5 | RC/<br>WC | Int16      | 10     | REG_TEMP_CORR_OUT5             |                               |
| 90    | RH table in1              | RC/<br>WC | UInt16     | 10     | REG_RH_CORR_IN1                |                               |
| 91    | RH table out1             | RC/<br>WC | UInt16     | 10     | REG_RH_CORR_OUT1               |                               |
| 92    | RH table in2              | RC/<br>WC | UInt16     | 10     | REG_RH_CORR_IN2                |                               |
| 93    | RH table out2             | RC/<br>WC | UInt16     | 10     | REG_RH_CORR_OUT2               |                               |

| 94          | RH table in3               | RC/<br>WC | UInt16 | 10    | REG_RH_CORR_IN3        |  |
|-------------|----------------------------|-----------|--------|-------|------------------------|--|
| 95          | RH table out3              | RC/<br>WC | UInt16 | 10    | REG_RH_CORR_OUT3       |  |
| 96          | RH table in4               | RC/<br>WC | UInt16 | 10    | REG_RH_CORR_IN4        |  |
| 97          | RH table out4              | RC/<br>WC | UInt16 | 10    | REG_RH_CORR_OUT4       |  |
| 98          | RH table in5               | RC/<br>WC | UInt16 | 10    | REG_RH_CORR_IN5        |  |
| 99          | RH table out5              | RC/<br>WC | UInt16 | 10    | REG_RG_CORR_OUT5       |  |
| 100-<br>109 | Reserved                   |           |        |       |                        |  |
|             |                            |           | Probe  | & Sei | nsor Data              |  |
| 110         | Probe Firmware version     | R         | UIny16 | 100   | REG_FIRMWARE_VERSION   |  |
| 111         | Probe Serial<br>number HI  | D         |        |       | REG_PROBE_SERIAL_HI    |  |
| 112         | Probe serial<br>number LO  | K         | ITPE_B |       | REG_PROBE_SERIAL_LO    |  |
| 113         | Reserved                   |           |        |       |                        |  |
| 114         | Probe first cal<br>(MMYY)  | D         | TYDE C |       | REG_PROBE_FIRST_CAL    |  |
| 115         | Probe last cal<br>(MMYY)   | ĸ         | TTPL_C |       | REG_PROBE_LAST_CAL     |  |
| 116-<br>119 | Reserved                   |           |        |       |                        |  |
| 120         | Sensor Firmware version HI | D         |        |       | REG_SENSOR_FIRMWARE_HI |  |
| 121         | Sensor Firmware version LO | ĸ         |        |       | REG_SENSOR_FIRMWARE_LO |  |
| 122         | Sensor serial<br>number HI | P         |        |       | REG_SENSOR_SERIAL_HI   |  |
| 123         | Sensor serial<br>number LO | ĸ         | ITPE_D |       | REG_SENSOR_SERIAL_LO   |  |
| 124-<br>127 | Reserved                   |           |        |       |                        |  |

# R/W Key

| Value | Description                                                                                                    |
|-------|----------------------------------------------------------------------------------------------------|
| R     | Always readable                                                                                                  |
| W     | Always writeable                                                                                                 |
| RC    | Can only be read when REG_CUSTOMER_PASSWORD (register 35) contains 4660, otherwise returns 0                     |
| WC    | Can only be written when REG_CUSTOMER_PASSWORD (register 35) contains 4660, otherwise write operation is ignored |

# Note 1 - Temperature Register

| Value | Description            |
|-------|------------------------|
| 1     | Temperature units = °C |
| 2     | Temperature units = °F |

All parameters that sue temperature unit (temperature/dew-point/frost-point/wet bulb/output settings/temperature correction table) will be automatically converted into the newly selected temperature unit.

# Note 2 - Customer Password

Writing **4460** to this register unlocks all registers marked as RC or WC.

## Note 3 - Output 1 & 2 Type

| Value | Quantity to output                       |
|-------|------------------------------------------|
| 1     | Temperature                              |
| 2     | %RH                                      |
| 3     | Dew Point                                |
| 4     | Frost Point                              |
| 5     | Water Activity                           |
| 6     | Absolute Humidity (g/m <sup>3</sup> )    |
| 7     | Wet Bulb                                 |
| 8     | Enthalpy                                 |
| 9     | water vapour pressure over water (Int16) |
| 10    | water vapour pressure over ice (Int16)   |

See also notes 1 & 4.

# Note 4 - Output 1 & 2 Min/Max

The register type and divider for Output 1 Min and Output 1 Max are inherited from the parameters selected in Output 1 Type. For example, if Water Activity is selected, then the type is UInt16, and the divider is 100 as per the register map entry.

The register type and divider for Output 2 Min and Output 2 Max are inherited from the parameters selected in Output 2 Type.

| Bit | Flag                        |
|-----|-----------------------------|
| 0   | Output 1 under range        |
| 1   | Output 1 over range         |
| 2   | Output 2 under range        |
| 3   | Output 2 over range         |
| 4   | Thermistor open-circuit     |
| 5   | Thermistor short-circuit    |
| 6   | RH element open-circuit     |
| 7   | RH element short-circuit    |
| 8   | Sensor communications error |
| 9   | Input volts too low         |
| 10  | Logic volts too low         |
| 11  | Temperature out-of-range    |
| 12  | RH out-of-range             |
| 13  | Not Used                    |
| 14  | Customer extended access    |
| 15  | Diagnostic mode enabled     |

# Register TYPE\_A (Status Register)

One or more bits are set to '1' to indicate an error or alternative mode of operation.

# Register TYPE\_B (Serial Number Registers)

Two consecutive 16-bit registers form a 32-bit unsigned integer, X, that stores the serial number. The displayed serial number has the format HH-DDDDDD, where H is a hex digit & D is a decimal digit.

| HH = (X & 0x0FF00000) >> 20 | (displayed as 2 hexadecimal digits) |
|-----------------------------|-------------------------------------|
| DDDDDD = X & 0x000FFFFF     | (displayed as a decimal number)     |

Example: If REG\_PROBE\_SERIAL\_HI = 0x0AA5 and REG\_PROBE\_SERIAL\_LO = 0x464E, then the probe serial number is displayed as "AA-345678"

# Register TYPE\_C (Date Registers)

The calibration dates are stored as 4 BCD digits in a word, 0xMMYY, where MM is a 2-digit BCD month number & YY is a 2-digit Year.

Example: 0x112 = November 2025

## Register TYPE\_D (Sensor Firmware)

The firmware is displayed as "A.B.C", where A, B & C are integers in the range 0-255.

A = REG\_SENSOR\_FIRMWARE\_HI & 0x00FF

- B = (REG\_SENSOR\_FIRMWARE\_LO & 0xFF00) >> 8
- C = REG\_SENSOR\_FIRMWARE\_LO & 0x00FF

Example: If REG\_SENSOR\_FIRMWARE\_HI = 0x0001 and REG\_SENSOR\_FIRMWARE\_LO = 0x0203, the the sensor firmware version is displayed as "1.2.3"

# Appendix C

# Quality, Recycling & Warranty Information

# Appendix C Quality, Recycling & Warranty Information

Michell Instruments is dedicated to complying to all relevant legislation and directives. Full information can be found on our website at:

# www.michell.com/compliance

This page contains information on the following directives:

- ATEX Directive
- Calibration Facilities
- Confl ict Minerals
- FCC Statement
- Manufacturing Quality
- Modern Slavery Statement
- Pressure Equipment Directive
- REACH
- RoHS2
- WEEE2
- Recycling Policy
- Warranty and Returns

This information is also available in PDF format.

# Appendix D

# Return Document & Decontamination Declaration

# Appendix D Return Document & Decontamination Declaration

#### **Decontamination Certificate**

IMPORTANT NOTE: Please complete this form prior to this instrument, or any components, leaving your site and being returned to us, or, where applicable, prior to any work being carried out by a Michell engineer at your site.

| Instrument Warranty Repair? Company Name Address Telephone # Reason for Return /Desc Has this equipment beet Please circle (YES/NO) a Biohazards Biological agents Hazardous chemicals Radioactive substances Other hazards Please provide details of if necessary)                                                                                   | YES  rription of Fault:  n exposed (inter s applicable and any hazardous   | NO<br>rnally or externall<br>d provide details                                                                                                    | Serial Number<br>Original PO #<br>Contact Nam<br>E-mail addres<br>y) to any of the foelow<br>YE<br>YE                  | e  ss  following?  S  ss  ss  ss  ss  ss  ss  ss  ss  ss                      | N                                                                   | IO<br>IO                      |
|----------------------------------------------------------------------------------------------------|----------------------------------------------------------------------------|----------------------------------------------------------------------------------------------------|----------------------------------------------------------------------------------------------------|-------------------------------------------------------------------------------|---------------------------------------------------------------------|-------------------------------|
| Warranty Repair?         Company Name         Address         Address         Telephone #         Reason for Return /Desc         Has this equipment been         Please circle (YES/NO) a         Biological agents         Hazardous chemicals         Radioactive substances         Other hazards         Please provide details of if necessary) | YES                                                                        | NO                                                                                                    | Original PO #       Contact Nam       E-mail address       y) to any of the follow       YE       YE       YE       YE | ¢ e c ss following? S S S S S S S S S S S S S S S S S S S                     | N                                                                   | IO<br>IO                      |
| Company Name<br>Address<br>Telephone #<br>Reason for Return /Desc<br>Has this equipment beer<br>Please circle (YES/NO) a<br>Biohazards<br>Biological agents<br>Hazardous chemicals<br>Radioactive substances<br>Other hazards<br>Please provide details of<br>if necessary)                                                                           | ription of Fault:                                                          | rnally or externall<br>d provide details                                                                                                    | Contact Nam                                                                                                    | e ss following? SS SS SS SS SS SS SS SS SS SS SS SS SS                        | N                                                                   | IO<br>IO                      |
| Address Telephone # Reason for Return /Desc Has this equipment beel Please circle (YES/NO) a Biohazards Biological agents Hazardous chemicals Radioactive substances Other hazards Please provide details of if necessary)                                                                                                    | ription of Fault:                                                          | rnally or externall<br>d provide details                                                                                                    | E-mail addres                                                                                                    | ss<br>following?<br>S<br>S                                                    | N                                                                   | IO<br>IO                      |
| Telephone #<br>Reason for Return /Desc<br>Has this equipment beer<br>Please circle (YES/NO) a<br>Biohazards<br>Biological agents<br>Hazardous chemicals<br>Radioactive substances<br>Other hazards<br>Please provide details of<br>if necessary)                                                                                                    | cription of Fault:<br>n exposed (intensist applicable and<br>any hazardous | rnally or externall<br>d provide details                                                                                                    | E-mail addres                                                                                                    | iollowing?                                                                    | N                                                                   | IO<br>IO                      |
| Reason for Return /Desc<br>Has this equipment beer<br>Please circle (YES/NO) a<br>Biohazards<br>Biological agents<br>Hazardous chemicals<br>Radioactive substances<br>Other hazards<br>Please provide details of<br>if necessary)                                                                                                    | n exposed (inters applicable and any hazardous                             | rnally or externall<br>d provide details                                                                                                    | y) to any of the f<br>pelow<br>YE<br>YE<br>YE                                                                          | following?                                                                    | N                                                                   | 10                            |
| Has this equipment been<br>Please circle (YES/NO) a<br>Biohazards<br>Biological agents<br>Hazardous chemicals<br>Radioactive substances<br>Other hazards<br>Please provide details of<br>if necessary)                                                                                                    | n exposed (intensis applicable and                                         | rnally or externall<br>d provide details                                                                                                    | y) to any of the f<br>pelow<br>YE<br>YE                                                                                | following?                                                                    | N                                                                   | 10                            |
| Biohazards<br>Biological agents<br>Hazardous chemicals<br>Radioactive substances<br>Other hazards<br>Please provide details of<br>if necessary)                                                                                                    | any hazardous                                                              |                                                                                                    | YE<br>YE<br>YE                                                                                                    | S<br>S                                                                        | N                                                                   | 10<br>10                      |
| Biological agents<br>Hazardous chemicals<br>Radioactive substances<br>Other hazards<br>Please provide details of<br>if necessary)                                                                                                    | any hazardous                                                              |                                                                                                    | YE                                                                                                    | S<br>S                                                                        | N                                                                   | 10                            |
| Hazardous chemicals<br>Radioactive substances<br>Other hazards<br>Please provide details of<br>if necessary)                                                                                                    | any hazardous                                                              |                                                                                                    | YE                                                                                                    | 2                                                                             |                                                                     |                               |
| Radioactive substances<br>Other hazards<br>Please provide details of<br>if necessary)                                                                                                    | any hazardous                                                              |                                                                                                    | VE                                                                                                    |                                                                               | N                                                                   | 10                            |
| Other hazards<br>Please provide details of<br>if necessary)                                                                                                    | any hazardous                                                              |                                                                                                    | YE                                                                                                    | S                                                                             | NO                                                                  |                               |
| Please provide details of<br>if necessary)                                                                                                    | any hazardous                                                              |                                                                                                    |                                                                                                    |                                                                               | N                                                                   | 10                            |
| Your method of cleaning                                                                                                    | ı/decontaminati                                                            | on                                                                                                    |                                                                                                    |                                                                               |                                                                     |                               |
| Has the equipment beer                                                                                                    |                                                                            | econtaminated?                                                                                                    | YF                                                                                                    | <u>ج</u>                                                                      | NOT NE                                                              | CESSARY                       |
| Michell Instruments will<br>materials. For most ap<br>gas (dew point <-30°C)<br>Work will not be carr                                                                                                    | not accept ins<br>plications involv<br>over 24 hours s<br>ied out on any   | truments that have a solution to the solution of the solution of the solution | ve been exposed<br>ic, basic, flamma<br>nt to decontamin<br>not have a cor                                             | d to toxins, ra<br>able or toxic ga<br>ate the unit pr<br><b>npleted deco</b> | dio-activity or<br>ases a simple p<br>ior to return.<br>ntamination | bio-hazardou<br>burge with dr |
| Decontamination D                                                                                                    | eclaration                                                                 |                                                                                                    |                                                                                                    |                                                                               |                                                                     |                               |
| I declare that the inform<br>personnel to service or r                                                                                                    | nation above is<br>repair the return                                       | s true and complened instrument.                                                                                                    | ete to the best o                                                                                                    | of my knowled                                                                 | ge, and it is s                                                     | afe for Miche                 |
| Name (Print)                                                                                                    |                                                                            |                                                                                                    | Position                                                                                                    |                                                                               |                                                                     |                               |
| Signature                                                                                                    |                                                                            |                                                                                                    | Date                                                                                                    |                                                                               |                                                                     |                               |
|                                                                                                    |                                                                            |                                                                                                    |                                                                                                    |                                                                               | 101 100.00 2 5                                                      |                               |

NOTES:

**EU** Declaration of Conformity

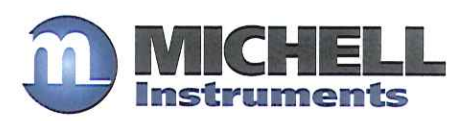

6

Manufacturer:

Michell Instruments Limited 48 Lancaster Way Business Park Ely, Cambridgeshire CB6 3NW. UK.

On behalf of the above named company, I declare that, on the date that the equipment accompanied by this declaration is placed on the market, the equipment conforms with all technical and regulatory requirements of the above listed directives.

# HygroSmart HS3

Advance Interchangeable Relative Humidity Temperature Probe

complies with all the essential requirements of the EU directives listed below.

2004/108/EC EMC Directive

and (effective from 20<sup>th</sup> April 2016) 2014/30/EU EMC Directive

and (effective from 22<sup>nd</sup> July 2017)

**2011/65/EU** Restriction of Hazardous Substances Directive (RoHS2) RoHS2 EU Directive 2011/65/EU (Article 3, [24]) states, "*industrial monitoring and control instruments means monitoring and control instruments designed exclusively for industrial or professional use*". (mandatory compliance effective date 22<sup>nd</sup> July 2017).

and has been designed to be in conformance with the relevant sections of the following standards or other normative documents.

EN61326-1:2006 Electrical equipment for measurement, control and laboratory use – EMC requirements –Class B (emissions) and Industrial Locations (immunity).
 EN61010-1:2010 Safety Requirements for Electrical Equipment for Measurement, Control, and Laboratory Use - Part 1: General Requirements
 Marcew M.V. Stokes, Technical Director Date of Issue: Jan 2016

EUD HS3 Issue 01

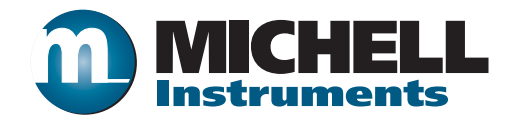

http://www.michell.com